# PCAN-Flash

Windows-Software for Flashing Firmware via CAN

# **Operation Instructions**

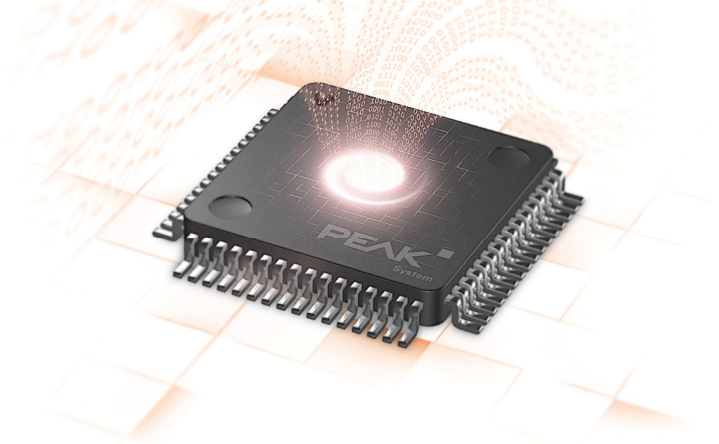

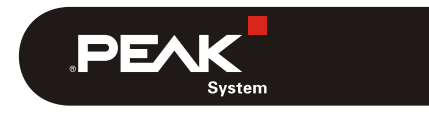

Document version 1.2.0 (2017-11-20)

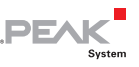

#### Relevant products

| Product Name         | Model                                                                                      | Part number                                              |
|----------------------|--------------------------------------------------------------------------------------------|----------------------------------------------------------|
| PCAN-Flash           | from version 2.0                                                                           |                                                          |
| PCAN-Router          | with D-Sub connectors<br>with Phoenix connector<br>opto-decoupled with D-Sub<br>connectors | IPEH-002210<br>IPEH-002210-P<br>IPEH-002211              |
| PCAN-Router FD       | with D-Sub connectors with Phoenix connector                                               | IPEH-002214<br>IPEH-002215                               |
| PCAN-Router DR       |                                                                                            | IPEH-002213                                              |
| PCAN-RS-232          |                                                                                            | IPEH-002100                                              |
| PCAN-GPS             |                                                                                            | IPEH-002110                                              |
| PCAN-Router Pro      |                                                                                            | IPEH-002212                                              |
| PCAN-MIO             | Industrial<br>Automotive                                                                   | IPEH-002187<br>IPEH-002187-A<br>(from serial number 100) |
| PCAN-MicroMod        | module with evaluation board                                                               | IPEH-002080 +<br>IPEH-002082                             |
| MU-Thermocouple1 CAN |                                                                                            | IPEH-002205                                              |

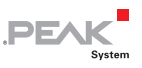

PCAN is a registered trademark of PEAK-System Technik GmbH. Other product names in this document may be the trademarks or registered trademarks of their respective companies. They are not explicitly marked by "™" and "®".

#### © 2017 PEAK-System Technik GmbH

Duplication (copying, printing, or other forms) and the electronic distribution of this document is only allowed with explicit permission of PEAK-System Technik GmbH. PEAK-System Technik GmbH reserves the right to change technical data without prior announcement. The general business conditions and the regulations of the license agreement apply. All rights are reserved.

PEAK-System Technik GmbH Otto-Roehm-Strasse 69 64293 Darmstadt Germany

Phone: +49 (0)6151 8173-20 Fax: +49 (0)6151 8173-29

www.peak-system.com info@peak-system.com

Document version 1.2.0 (2017-11-20)

### Contents

| 1 Introduction                           | 5  |
|------------------------------------------|----|
| 1.1 System Requirements                  | 6  |
| 2 Preparing the Microcontroller Hardware | 7  |
| 2.1 PCAN-Router                          | 9  |
| 2.2 PCAN-Router FD                       | 10 |
| 2.3 PCAN-Router DR                       | 11 |
| 2.4 PCAN-RS-232 and PCAN-GPS             | 11 |
| 2.5 PCAN-Router Pro                      | 12 |
| 2.6 PCAN-MIO                             | 13 |
| 2.7 PCAN-MicroMod                        | 13 |
| 2.8 MU-Thermocouple1 CAN                 | 14 |
| 3 Preparing the Software                 | 15 |
| 4 Flashing the Firmware                  | 16 |

\_\_\_\_\_ .PEAK

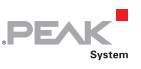

## 1 Introduction

PCAN-Flash is a Windows program for flashing firmware via CAN. Thus, the firmware of several hardware products from PEAK-System can be updated.

These instructions cover the sequence of the flash process, from the preparation of the hardware to the actual flashing of the firmware with PCAN-Flash.

Microcontroller hardware being supported by PCAN-Flash:

- PCAN-Router
- PCAN-Router FD
- PCAN-Router DR
- PCAN-RS-232
- PCAN-GPS
- PCAN-Router Pro
- PCAN-MicroMod
- PCAN-MIO (from serial number 100)
- MU-Thermocouple1 CAN

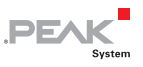

#### 1.1 System Requirements

Besides the hardware that will be equipped with new firmware, you need the following:

- Computer with Windows 10, 8.1, or 7 (32/64-bit)
- CAN interface of the PCAN series installed in/attached to the computer
- **CAN** cabling between the CAN interface and the hardware with proper termination (120  $\Omega$  on each end of the CAN bus)

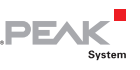

### 2 Preparing the Microcontroller Hardware

In order to equip the microcontroller hardware with new firmware via CAN, the CAN bootloader must be activated when powering on. Different preparations are necessary depending on the hardware.

- Note: If your hardware works with configurations, those configurations that are currently on the hardware are going to be invalid after a firmware update and therefore will not be usable anymore. Make sure in advance that the configurations are available on your PC so that you are able to transfer them to your hardware again later on.
- Perform the following steps for preparation of your hardware:
  - 1. Switch the device off by disconnecting it from the power supply.
  - 2. Perform the necessary modification of your hardware. It is described in the corresponding section (see table). Before the modification, remember the initial state, in order to be able to restore it after the firmware update.

| Hardware             | Modification                 | Section        |
|----------------------|------------------------------|----------------|
| PCAN-Router          | High level at Boot_CAN       | 2.1 on page 9  |
| PCAN-Router FD       | High level at Boot           | 2.2 on page 10 |
| PCAN-Router DR       | Rotary switch "Bitrate" on F | 2.3 on page 11 |
| PCAN-RS-232          | High level at Boot_CAN       | 2.4 on page 11 |
| PCAN-GPS             | High level at Boot_CAN       | 2.4 on page 11 |
| PCAN-Router Pro      | ID rotary switch on F        | 2.5 on page 12 |
| PCAN-MIO             | ID rotary switch on F        | 2.6 on page 13 |
| PCAN-MicroMod        | (none)                       | 2.7 on page 13 |
| MU-Thermocouple1 CAN | (none)                       | 2.8 on page 14 |

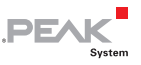

**Tip:** On some devices, the flash mode can alternatively be activated by software so that the hardware modification can be omitted. See corresponding notes in the section for the device.

- 3. Connect the CAN bus of the hardware with a CAN interface connected to the computer. Pay attention to the proper termination of the CAN cabling (2 x 120  $\Omega$ ).
- 4. Switch on the hardware by applying a voltage supply.

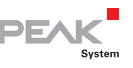

#### 2.1 PCAN-Router

#### Preparation

Establish a connection between "Boot CAN1" and " $+U_{b1}$ " or " $+U_{b}$ " at the connectors of the PCAN-Router.

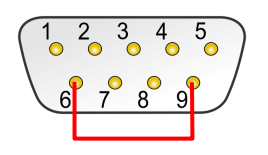

Connection at D-Sub connector CAN1 between the pins 6 (Boot CAN1) and 9 (+U\_{\rm b1})

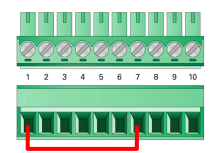

Connection at the screw terminal strip between terminals 1 (+U<sub>b</sub>) and 7 (Boot CAN1)

This preparation later applies the "Boot CAN1" connection with a high level.

#### Indicator for Flash Mode

| LED  | State          | Color  |
|------|----------------|--------|
| CAN1 | on or blinking | orange |
| CAN2 | on             | orange |

#### Additional Information

Uploading firmware via CAN bus 2 is not possible.

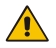

Attention! Risk of short circuit! A CAN cable with D-Sub connectors <u>must not</u> have a connection on pin 6, as it can be seen on 1:1 cables, for example. At other CAN nodes (e.g. a CAN interface of the PCAN series) this line may be applied to the mass. Damage or destruction of the electronics is a possible consequence.

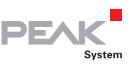

#### 2.2 PCAN-Router FD

#### Preparation

Establish a connection between "Boot" and the power supply  $("U_{h1}", "U_{h2}", or "U_{h}")$  at the connectors of the PCAN-Router FD.

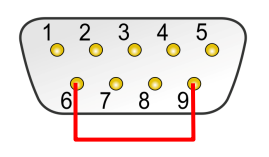

Connection at D-Sub connector CAN1 Connection at the screw terminal between the pins 6 and 9

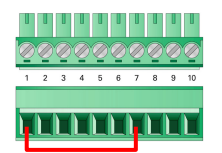

strip between terminals 1 and 7

This measure later applies the "Boot" connection with a High level.

#### Indicator for Flash Mode

| LED  | State Color |        |
|------|-------------|--------|
| CAN1 | blinking    | orange |
| CAN2 | on          | orange |

#### Additional Information

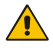

Attention! Risk of short circuit! A CAN cable with D-Sub connectors must not have a connection on pin 6, as it can be seen on 1:1 cables, for example. At other CAN nodes (e.g. a CAN interface of the PCAN series) this line may be applied to the mass. Damage or destruction of the electronics is a possible consequence.

#### .PEAK System

#### 2.3 PCAN-Router DR

#### Preparation

On the front, turn the rotary switch "Bitrate" to setting F.

#### Indicator for Flash Mode

| LED    | State    | Color  |
|--------|----------|--------|
| Status | off      |        |
| CAN 1  | blinking | orange |
| CAN 2  | on       | orange |

### 2.4 PCAN-RS-232 and PCAN-GPS

#### Preparation

At the connectors of the module, establish a connection between "Boot CAN" and " $U_b$ ".

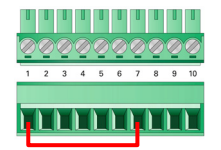

Connection at the screw terminal strip between terminals 1 and 7

This preparation later applies the "Boot CAN" connection with a high level.

#### Indicator for Flash Mode

| LED PCAN-RS-232 | State    | Color  |
|-----------------|----------|--------|
| Status          | blinking | orange |
| LED PCAN-GPS    |          |        |
| Status 1        | blinking | orange |
| Status 2        | on       | orange |

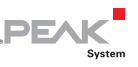

#### 2.5 PCAN-Router Pro

**Tip:** If the PCAN-Router Pro is operated with **standard firmware**<sup>1</sup>, you can alternatively activate the CAN bootloader by PCAN-Flash just before the flash process. In this case, you don't need to do the following preparation.

#### Preparation

Along the top edge of the casing remove two screws on each the front and the rear of the PCAN-Router Pro. Afterwards take off the upper casing part. Now you can access the circuit board.

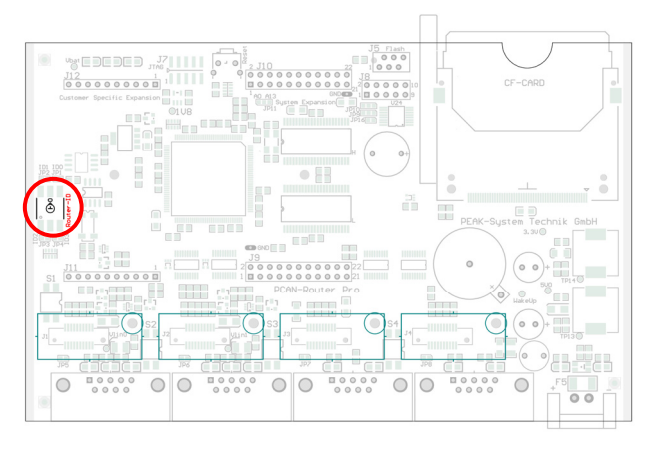

Position of the rotary switch on the circuit board of the PCAN-Router Pro

Turn the rotary switch "Router-ID" to F.

#### Indicator for Flash Mode

| LED            | State    | Color |
|----------------|----------|-------|
| μC Status      | off      |       |
| LED 1 to LED 8 | blinking | red   |

<sup>1</sup> Standard firmware is the firmware provided by PEAK-System at delivery. In contrast, there may also be custom firmware on the PCAN-Router Pro.

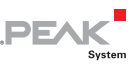

#### Additional Information

After an update of the standard firmware, the "µC Status" LED blinks with increased frequency (2 Hz) indicating that no configuration is available. Re-transfer your configuration(s) to the PCAN-Router Pro with the PPCAN-Editor.

#### 2.6 PCAN-MIO

#### Preparation

Turn the rotary switch for the module ID to F.

#### Indicator for Flash Mode

| LED    | State    | Color                     |
|--------|----------|---------------------------|
| Status | blinking | red and green alternating |

#### Additional Information

A firmware update via CAN is only possible with PCAN-MIO modules from serial number 100. Older hardware can be provided with new firmware at PEAK-System on request.

#### 2.7 PCAN-MicroMod

#### Preparation

The PCAN-MicroMod can only be set to flash mode by PCAN-Flash just before the flash process. A modification of the hardware is not needed.

#### Indicator for Flash Mode

| LED    | State    | Color |
|--------|----------|-------|
| Status | blinking | red   |

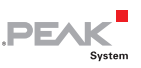

#### Additional Information

After an update of the firmware, the LED on the PCAN-MicroMod blinks with increased frequency (2 Hz) indicating that no configuration is available. Re-transfer your configuration to the PCAN-MicroMod with the Windows program PCAN-MicroMod Configuration.

### 2.8 MU-Thermocouple1 CAN

#### Preparation

The measuring unit MU-Thermocouple1 CAN can only be set to flash mode by PCAN-Flash just before the flash process. A modification of the hardware is not needed.

#### Indicator for Flash Mode

| LED    | State    | Color |
|--------|----------|-------|
| Status | blinking | red   |

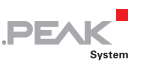

## 3 Preparing the Software

PCAN-Flash must be started from a data carrier which is also writable, otherwise the program's configuration (PcanFlash.ini file) cannot be saved. The program doesn't work properly if it is run from a DVD. This is reflected, for example, by and error message when selecting a CAN connection.

Make sure that the PCAN-Flash directory is located on a local hard disk, for example, (if necessary, copy it from DVD) and that there are write permissions in the directory, and execute PCAN-Flash from there.

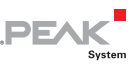

## 4 Flashing the Firmware

Do the following to flash the firmware for your hardware:

1. Run the program PcanFlash.exe under Windows from the local hard drive.

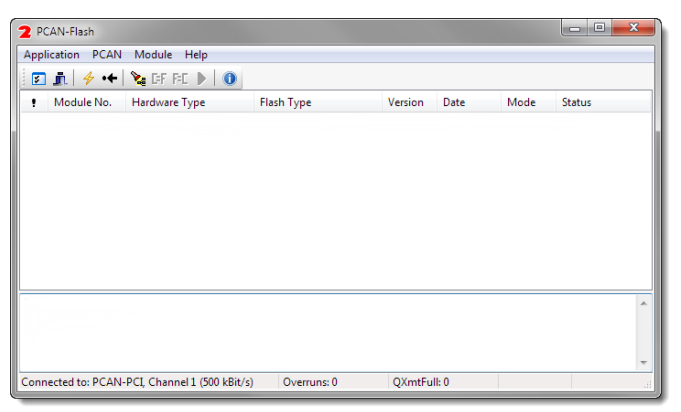

- Click on the 
   Image: Options) button in order to call up the dialog box.
- 3. From the **Hardware Profile** dropdown list, select your hardware (here: PCAN-Router).

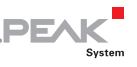

| Options X                          |                                                    |                                 |             |  |
|------------------------------------|----------------------------------------------------|---------------------------------|-------------|--|
| Hardware Profile:                  | PCAN-Router                                        |                                 |             |  |
| Filename:                          |                                                    |                                 |             |  |
|                                    |                                                    |                                 |             |  |
| Block size [bytes]:                | 512                                                |                                 | Erase all   |  |
| Status timeout [ms]:               | 3000                                               |                                 | Auto-reset  |  |
| Process retry:                     | 0 Converter                                        |                                 |             |  |
| Reserved area:<br>Start adress: Er | nd adress:                                         | Upload adress:<br>Start adress: | End adress: |  |
| 000000 00                          | 01FFF                                              | 002000                          | 03DFFF      |  |
|                                    |                                                    | 🔽 from Bin-File                 |             |  |
| Flash offset address:              | 000000                                             |                                 |             |  |
| CRC mode:                          | CRC mode: CRC array (CRC typ depends on CRC array) |                                 |             |  |
| CRC array address:                 | 03DF00                                             |                                 |             |  |
| Skip Delete Sector                 |                                                    |                                 |             |  |
| Skip Sectors                       |                                                    | Sectors:                        | (e.g.: 1,3) |  |
| Dependent on Fla                   | sh Types                                           | Flash Type: UserFlas            | h 👻         |  |
| ·                                  |                                                    |                                 | Ok Cancel   |  |

- 4. Click on the ... button next to the **File name** field in order to select the desired firmware file (\*.bin) to be flashed.
- 5. Click on the **OK** button.
- 6. Make sure that the PCAN-Flash program is connected with 500 kbit/s to the available CAN interface at the computer.

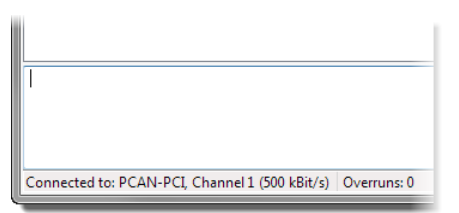

PCAN-Flash: Display of a connection in the status bar on the bottom.

If not, click the  $\neq$  (Connect) button in order to change the selection in the according dialog box.

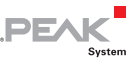

| Connect                                                     |  |  |  |  |  |  |  |  |
|-------------------------------------------------------------|--|--|--|--|--|--|--|--|
| Available PCAN hardware:                                    |  |  |  |  |  |  |  |  |
| PCAN-PCI at PCI Bus 3, Device 0, Channel 1                  |  |  |  |  |  |  |  |  |
| BPPCAN-PCI at PCI Bus 3, Device 0, Channel 2                |  |  |  |  |  |  |  |  |
|                                                             |  |  |  |  |  |  |  |  |
| Bit rate: 500 kBit/s  Bus timing register value (Hex): 001C |  |  |  |  |  |  |  |  |
| OK Cancel                                                   |  |  |  |  |  |  |  |  |

7. Click the 🔽 (Detect) button in order to detect the hardware connected to the CAN bus.

An entry for your hardware appears in the main window (here: PCAN-Router).

| <b>2</b> P                   | CAN-Flash                   |                            |               |         |           |        |        | x |  |  |
|------------------------------|-----------------------------|----------------------------|---------------|---------|-----------|--------|--------|---|--|--|
| Application PCAN Module Help |                             |                            |               |         |           |        |        |   |  |  |
|                              | 📠 🔸 🔶                       | 🍇 GEF FEC 🕨 🕕              |               |         |           |        |        |   |  |  |
| •                            | Module No.                  | Hardware Type              | Flash Type    | Version | Date      | Mode   | Status |   |  |  |
|                              | 15                          | PCAN-Router                | LPC_JAP_240K  | 2.00    | 20.3.2008 | active | Ok     |   |  |  |
| Dete<br>Dete<br>             | ecting<br>ecting finished ! |                            |               |         |           |        |        | * |  |  |
| Conr                         | nected to: PCAN             | PCI, Channel 1 (500 kBit/s | ) Overruns: 0 | QXmtFu  | II: 0     |        |        |   |  |  |

8. Select the entry for your hardware.

**Tip:** On some devices, here is the point where you can start the CAN bootloader alternatively with PCAN-Flash instead by hardware modification. To do so, click the **CF** (Activate module) button.

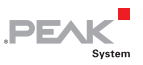

9. Click the ▶ (Program) button in order to start uploading the new firmware to the PCAN-Router.

Observe the status indication at the bottom of the window. The process was successful if the last message to appear is "Flashing of module(s) finished!".

- 10. Disconnect the power supply from your microcontroller hardware.
- 11. Undo the modification of the hardware that you've done before in chapter 2.

You can now use the hardware with the new firmware.